## Для настройки ВАТС переходим на вкладку «Виртуальная АТС» - «Настройка АТС»

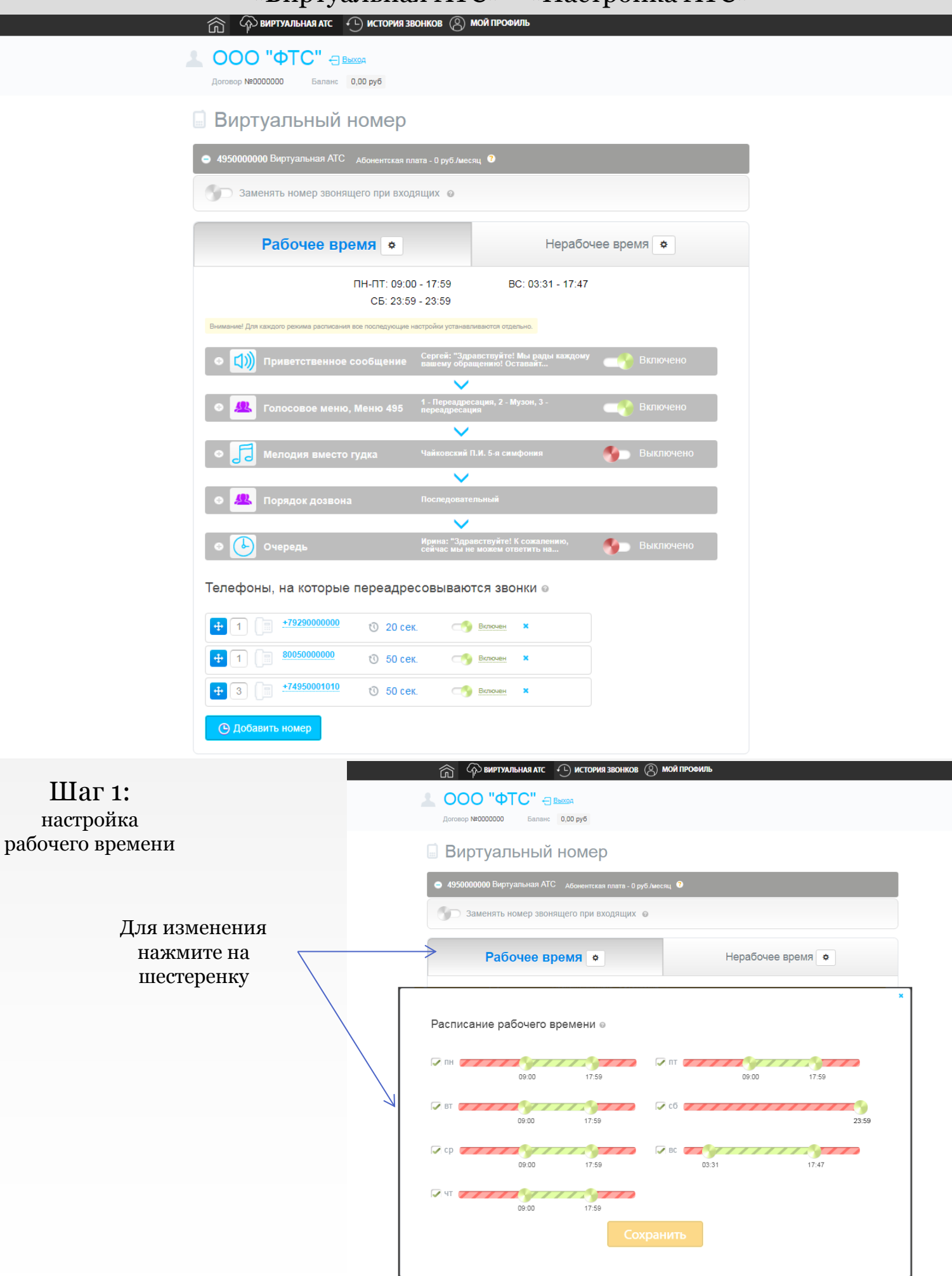

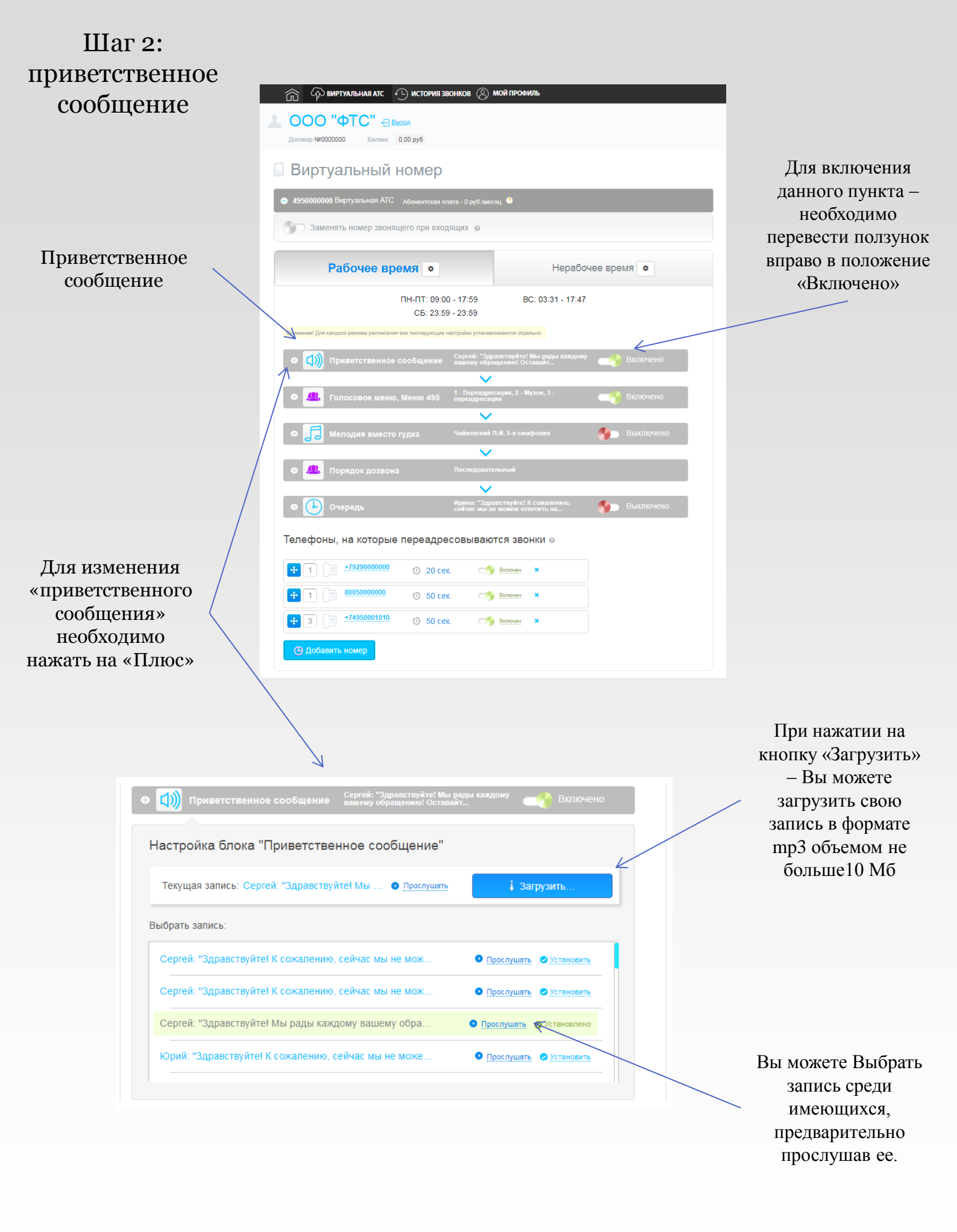

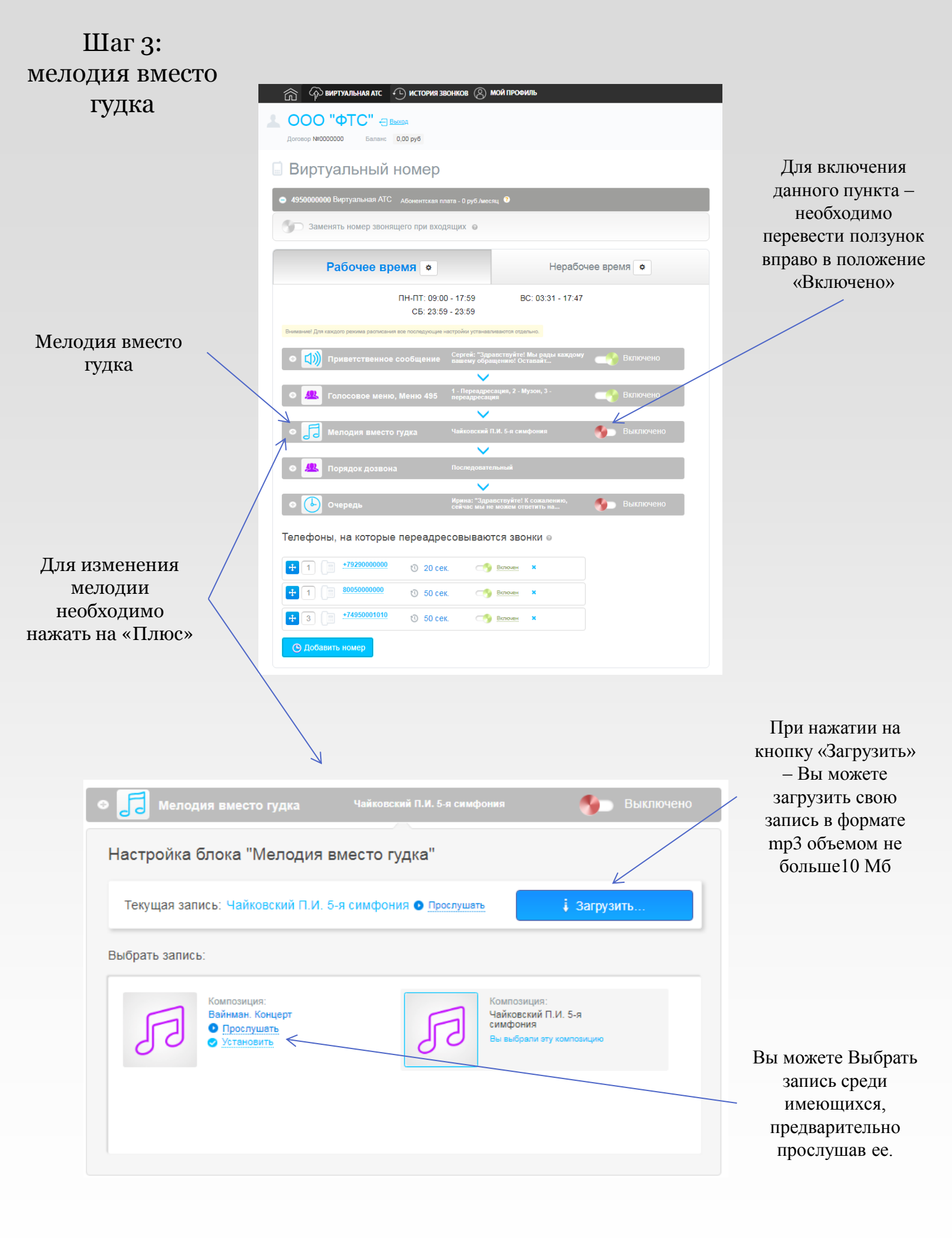

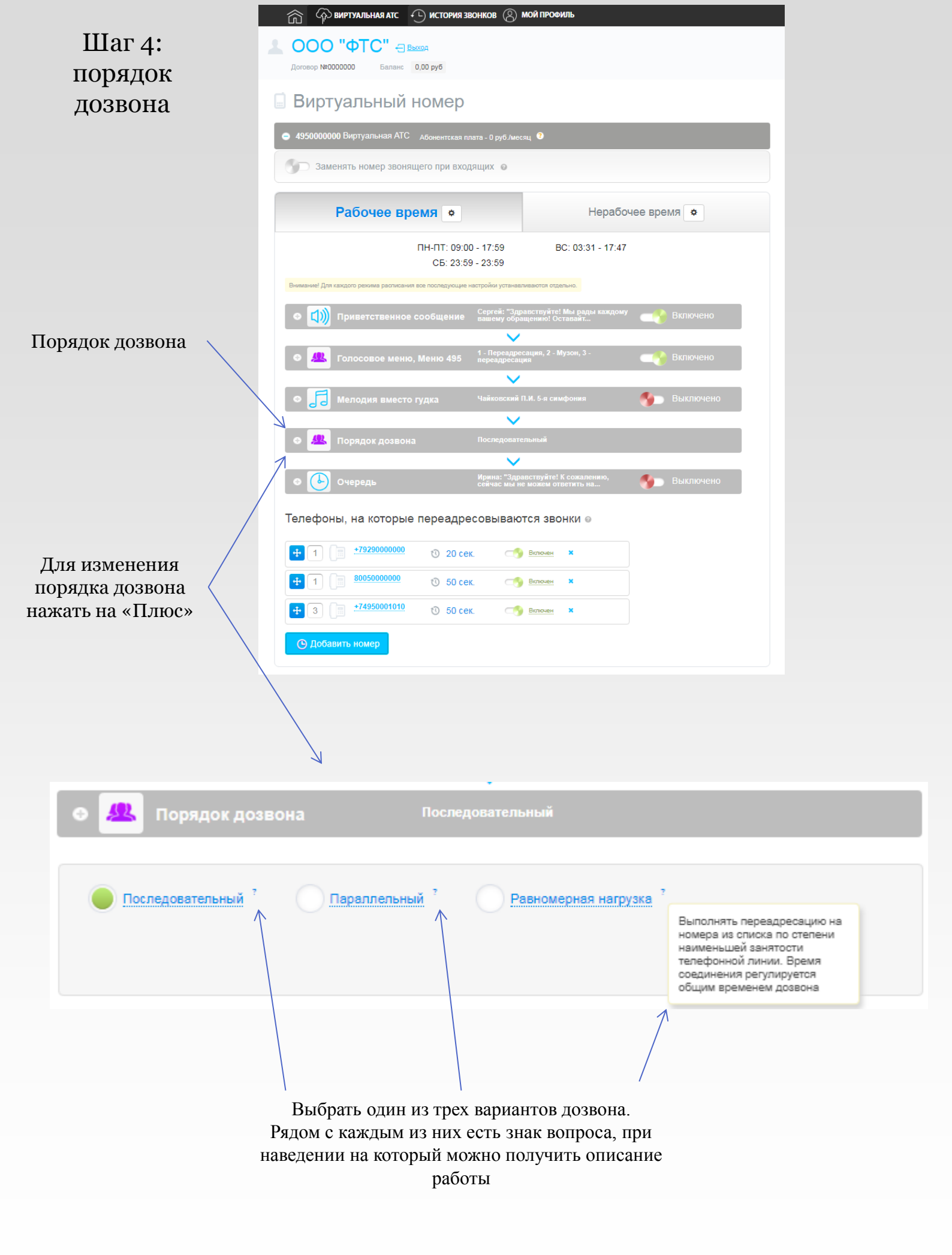

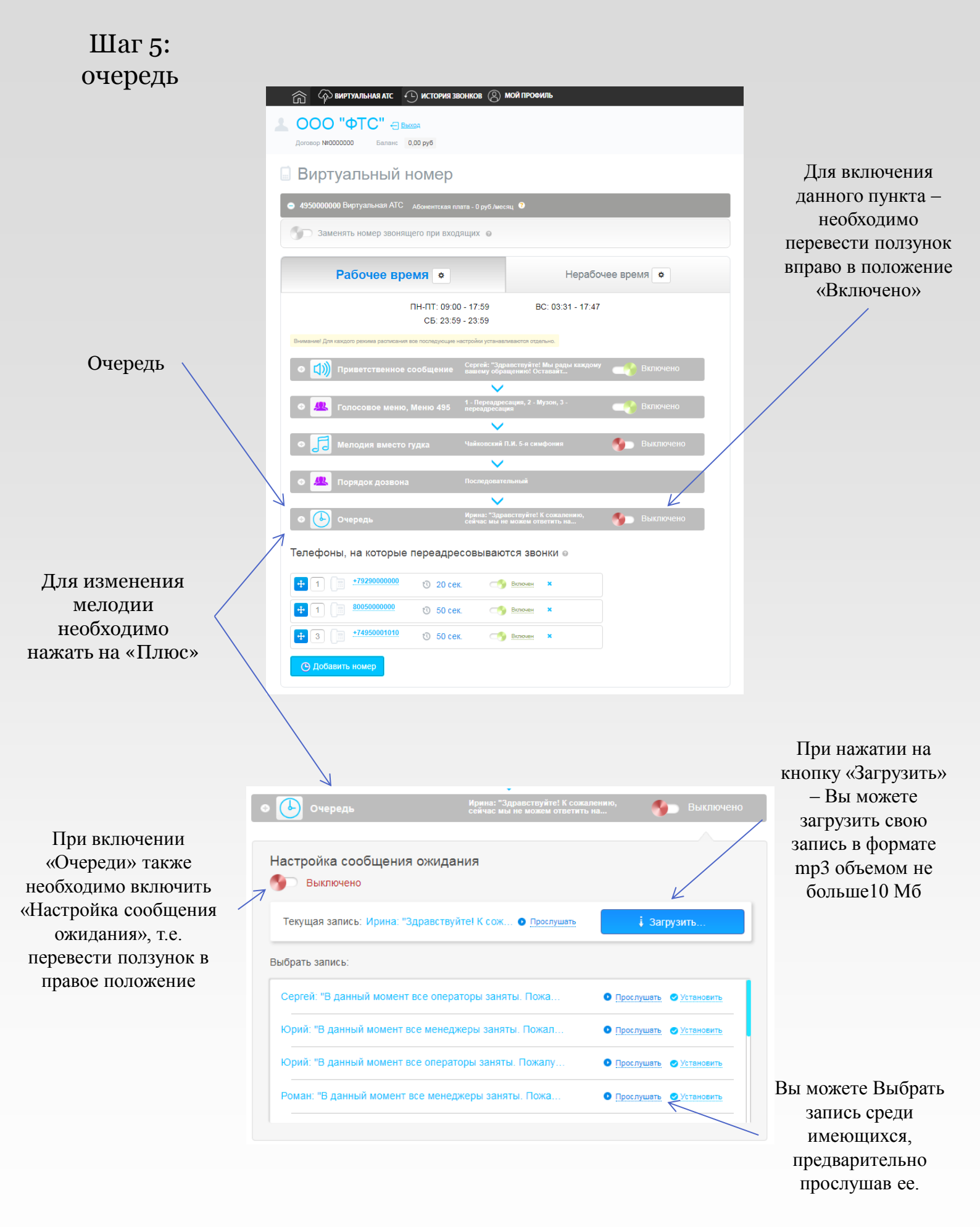

| Шаг 6:        |                                                                                                    |                                                                     |
|---------------|----------------------------------------------------------------------------------------------------|---------------------------------------------------------------------|
| указать       |                                                                                                    |                                                                     |
| телефоны для  | С С С ВИРТУАЛЬНАЯ АТС С ИСТОРИЯ ЗВОНКОВ (В)                                                                                              | мой профиль                                                         |
| переадресации | Договор №0000000 Баланс 0.00 руб                                                                                                    |                                                                     |
|               | 🗐 Виртуальный номер                                                                                                    |                                                                     |
|               | 4950000000 Виртуальная АТС Абонентская плата - 0 руб /мес                                                                                | яц 0                                                                |
|               | Заменять номер звонящего при входящих •                                                                                                  |                                                                     |
|               | Рабочее время 🔹                                                                                                    | Нерабочее время 🗢                                                   |
|               | ПН-ПТ: 09:00 - 17:59<br>СБ: 23:59 - 23:59                                                                                                | BC: 03:31 - 17:47                                                   |
| Список        | Вникание Для каждого разонка разлисания все последующие настройки устанав<br>Ф ())) Приветственное сообщение Сергей: "Здр<br>защеску обр | икаются етдально.<br>австеруйте! Мы рады каждому<br>щенню! Оставаят |
| переадресации | <ul> <li>Голосовое меню, Меню 495</li> <li>1. Переддесан</li> <li>1. Переддесан</li> </ul>                                               | сация, 2 - Музон, 3 - 🔫 Включено<br>ия                              |
|               | • 📑 Мелодия вместо гудка Чайковский I                                                                                                    | 1.И. 5-я симфония 🌖 Выключено                                       |
|               | Порядок дозвона Последовате                                                                                                    | льный                                                               |
|               | © Urepeдь Ирина: "Здри<br>сейчас мы н                                                                                                    | вствуйте! К сожалению,<br>• можем ответить на                       |
| Ž             | И Телефоны, на которые переадресовываю                                                                                                   | тся звонки 🛛                                                        |
|               | 🕂 1 📄 <u>+7929000000</u> 🛛 20 сек. 🤧                                                                                                    | Включен Х                                                           |
|               | 🕂 1 🗐 <u>8005000000</u> 🕚 50 сек.                                                                                                    | Включен Х                                                           |
|               | 🕂 3 📄 <u>*74950001010</u> 🛛 50 сек. 🧐                                                                                                    | Включен Х                                                           |
|               | Эдобавить номер                                                                                                    |                                                                     |

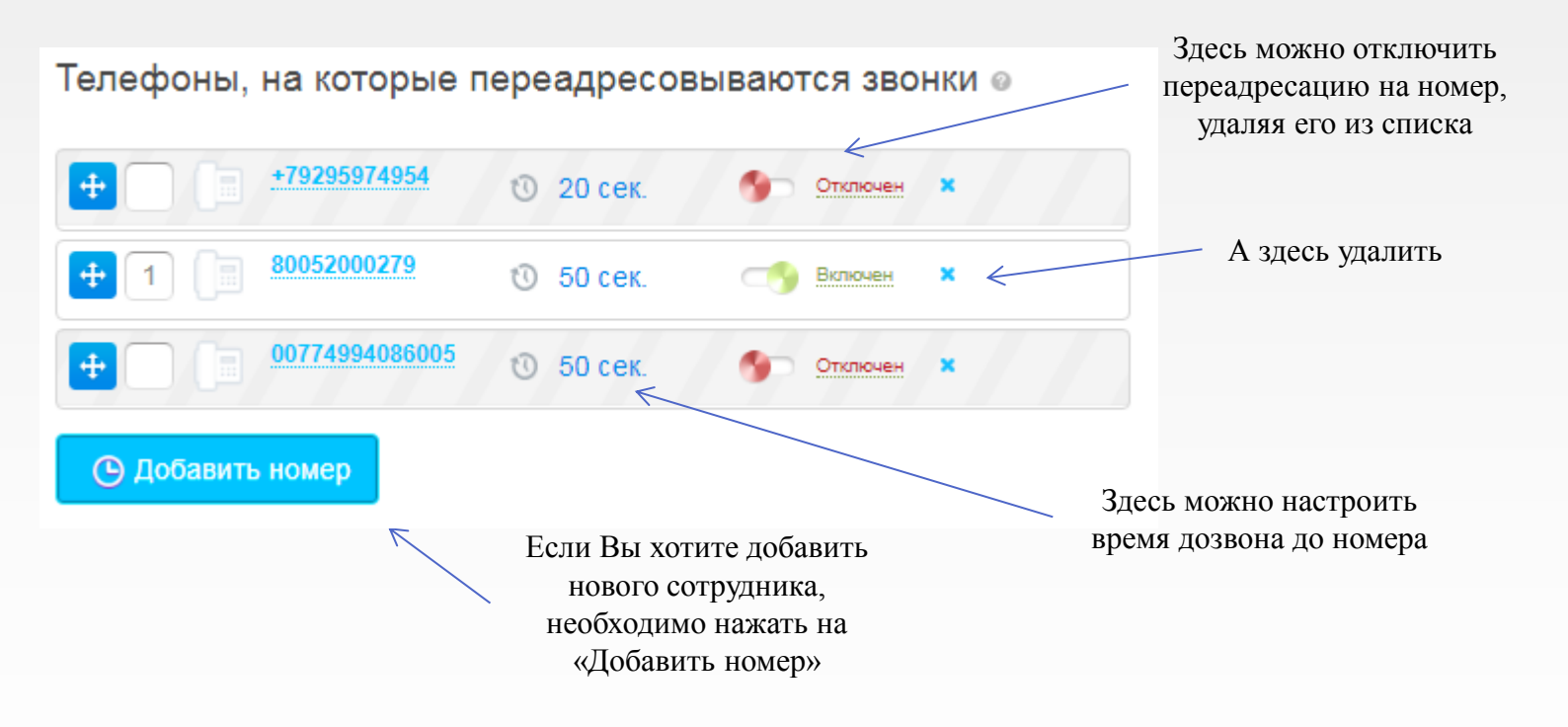

## Шаг 7: Для настройки записи разговоров переходим на вкладку запись «Виртуальная АТС» - «Запись разговоров» разговоров

Необходимо выбрать период записи разговоров

Можно установить персональное оповещение о записи разговоров, переместив ползунок вправо в среднее положение, либо совсем отключить – переместить ползунок в положение «Не предупреждать»

|                       | Потрофиль виртуальная атс  устория звонков  мой профиль                                 |  |  |  |
|-----------------------|-----------------------------------------------------------------------------------------|--|--|--|
|                       | Договор №2000000 Баланс 0,00 руб                                                        |  |  |  |
| Необходимо            |                                                                                         |  |  |  |
| ібрать период 🔍 🔪     | 📓 Запись разговоров                                                                     |  |  |  |
| иси разговоров        | <ul> <li>495000000 Виртуальная АТС Абонентская плата - 0 руб /месяц</li> </ul>          |  |  |  |
|                       | Настройка подключения услуги                                                            |  |  |  |
|                       | 1 месяц 6 месяцев<br>Выкл. 3 месяца 12 месяцев                                          |  |  |  |
| r                     | Стоимость услуг                                                                         |  |  |  |
| южно установить       | Запись разговоров, 1 месяц: 0 руб./месяц Подключено                                     |  |  |  |
| нальное оповещение    | Запись разговоров, 3 месяца: 0 руб./месяц. Стоимость подключения - 0 руб.               |  |  |  |
| аписи разговоров,     |                                                                                         |  |  |  |
| реместив ползунок     | Запись разговоров, в месяцев. — о руозмесяц, стоимость подключения - о руо.             |  |  |  |
| зправо в среднее      | Запись разговоров, 12 месяцев: 0 руб./месяц. Стоимость подключения - 0 руб.             |  |  |  |
|                       | Настройка оповещения о записи разговоров                                                |  |  |  |
|                       | Персональное                                                                            |  |  |  |
|                       |                                                                                         |  |  |  |
| предупреждать»        | Cruntul more the aparts and a constraints                                               |  |  |  |
|                       | Стандартное оповещение: Предупреждаем вас, что разговор может быть записан О Прослушать |  |  |  |
|                       |                                                                                         |  |  |  |
|                       | Ваше оповещение: нет 🕴 Загрузить                                                        |  |  |  |
|                       | Прослушать записанные разговоры Вы можете в Истории звонков                             |  |  |  |
|                       |                                                                                         |  |  |  |
| Прослушать записанные |                                                                                         |  |  |  |
| разговоры Вы можете в |                                                                                         |  |  |  |
| "Истории звонков"     |                                                                                         |  |  |  |
|                       | Если Вы выбрали                                                                         |  |  |  |
|                       | персональное                                                                            |  |  |  |
|                       | оповещение, то его можно                                                                |  |  |  |
|                       | загрузить в формате mp3                                                                 |  |  |  |
|                       | и объемом не более 10 Мб                                                                |  |  |  |

## История звонков

|                                                          | Портистрания атс с история звонков (В) мой профиль                                                                             |  |
|----------------------------------------------------------|----------------------------------------------------------------------------------------------------|--|
| Выбираем номер, по<br>которому требуется<br>найти звонок | L OOO "ФТС" - Выход<br>Договор №0000000 Баланс 0,00 руб                                                                        |  |
| $\sim$                                                   | История звонков Детализация                                                                                                    |  |
|                                                          | Номера<br>495000000<br>0050000000<br>Продолжительность звонка ©                                                                |  |
|                                                          | 00:00 10:00<br>и более                                                                                                    |  |
| Выбираем требуемый период                                | Период: 00.00.2020 — 00.00.2020 Входящие и исходящие т Тип звонка: все т Показать<br>Дата Успуса Внешний Абоцент Номер О СО Ф. |  |
|                                                          | разговора Эслина номер Уссинана переадресации С 2012                                                                           |  |
|                                                          | 00.00.2020 10:00 MCC 800 7 (499) 000-00-00 → 8 (800) 000-00-00 00:52                                                           |  |
|                                                          | 00.00.2020 12:00 Зоновый 7 (499) 10-10-10 → 8 (495) 000-00-00 → 0050000000 00:52                                               |  |
|                                                          |                                                                                                    |  |

Записанные звонки будут показаны значками: 1. Можно прослушать 2. Можно скачать и

прослушать

## Шаг 8: Для настройки голосовой почты переходим на вкладку колосовая почта «Виртуальная АТС» - «Голосовая почта»

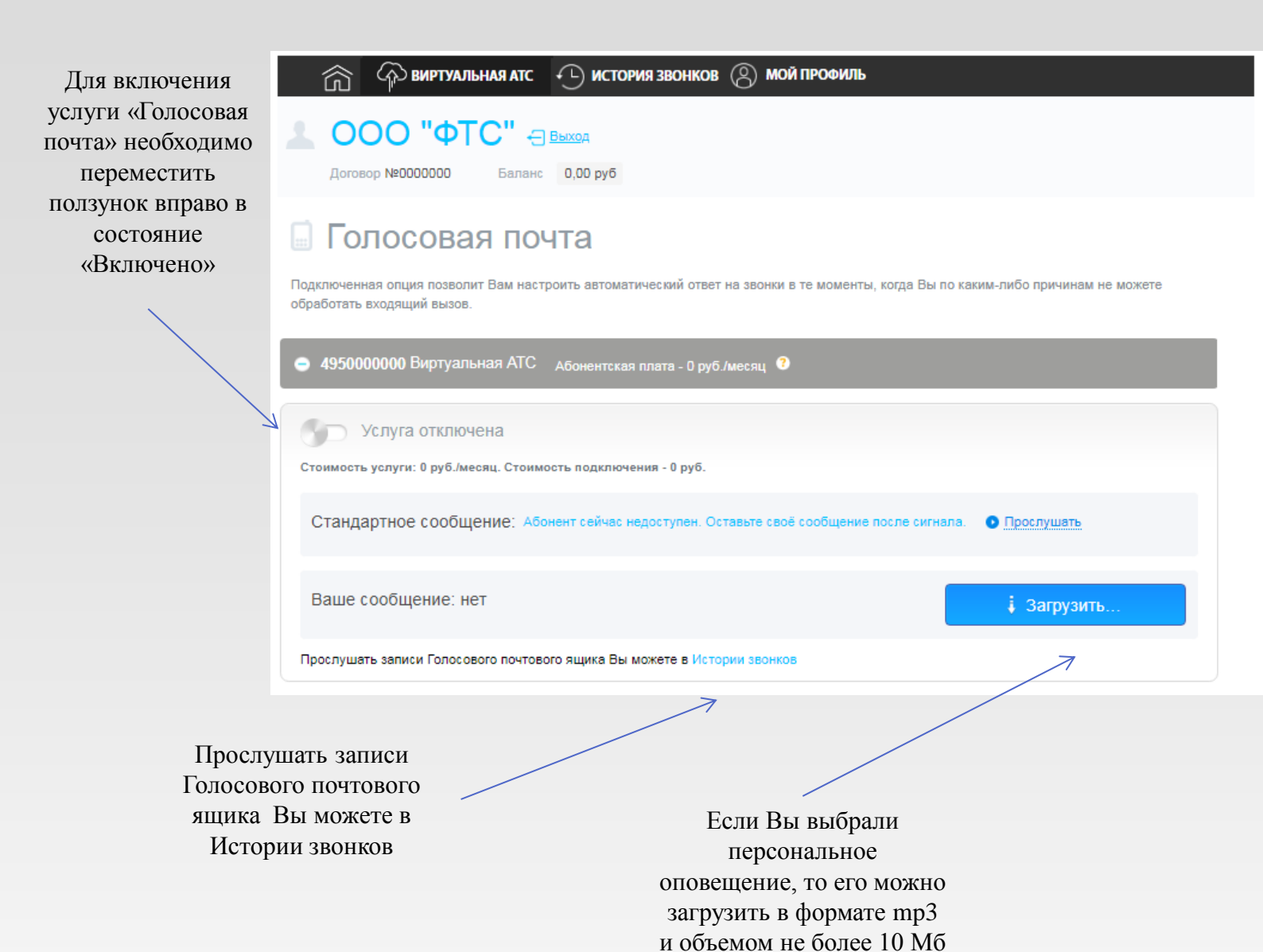